#### Getting Started

FreightDesk Online is compatible with the Eniture Quoting Apps and retrieves the order's complete information and you can print the BOL by following instructions. If the shipping from address and pallet details are not imported then it means that the order is placed without Eniture Quoting App. For such orders, click the link below

Click here if shipping from address and pallet details are not retrieved

### **Refresh rates and print BOL**

It is necessary to refresh the shipping quotes to create the shipment in FreightDesk Online. It is because, the shipping carriers provide us quote ID while quoting process on ecommerce store. That quote ID expires after some time and hence, it is not available to create a shipment. That's why, you have to requote the order in FreightDesk Online to get the fresh quote ID and create a shipment.

- Click **Quote** Link
- Select the Shipment Account (LTL Freight) from the dropdown
- Make sure that the *handling unit* and *commodity* details are correct

| Shipment Account                                               | (LTL Freight)        |   |            | Select the sh<br>the quotes a | hipping acco<br>and print BO | unt from the drop<br>L. | down to get            |
|----------------------------------------------------------------|----------------------|---|------------|-------------------------------|------------------------------|-------------------------|------------------------|
| FedEx Freight Priorit                                          | ty / Economy         |   |            |                               |                              |                         | Ŧ                      |
| landling Unit                                                  |                      |   |            |                               |                              |                         |                        |
| ookup for Handling U                                           | Jnit                 |   |            |                               |                              |                         |                        |
|                                                                |                      |   |            |                               |                              |                         |                        |
| Lookup                                                         |                      |   |            |                               |                              |                         | Ψ                      |
| Lookup                                                         | Pallet Size          |   | Qty 🖲      | L                             | ength                        | Width                   | •<br>Height            |
| Lookup<br>ype<br>Pallet -                                      | Pallet Size<br>Other | ~ | Qty 🖲<br>1 | L                             | ength<br>90                  | Width 24                | Height                 |
| Lookup<br>ype<br>Pallet -                                      | Pallet Size<br>Other | • | Qty 🖲<br>1 | L                             | ength<br>90<br>nches         | Width<br>24<br>inches   | Height<br>24<br>inches |
| Lookup<br>ype<br>Pallet $\ensuremath{\checkmark}$<br>Stackable | Pallet Size<br>Other | • | Qty 🖲<br>1 | L.                            | ength<br>90<br>nches         | Width<br>24<br>inches   | Height<br>24<br>inches |
| Lookup<br>ype<br>Pallet -                                      | Pallet Size<br>Other | ~ | Qty 9<br>1 | ir                            | ength<br>90<br>nches         | Width<br>24<br>inches   | Height<br>24<br>inches |
| Lookup ype Pallet Stackable Commodities                        | Pallet Size<br>Other | • | Qty 🖲      | ir                            | ength<br>90<br>nches         | Width<br>24<br>inches   | Height<br>24<br>inches |

- Add a handling unit
- Select the *additional services* on your own choice (*It is an optional step*)
- Select the shipment date, shipment ready time and business closing time
- Click Refresh shipping rates and then click Save button

| Delivery                         |
|----------------------------------|
| Appointment Required At Delivery |
| Construction Site Delivery       |
| Collect On Delivery              |
| Inside Delivery                  |
| Liftgate Required At Delivery    |
| Limited Access Delivery          |
| Residential Delivery             |
| Must Notify Consignee            |
|                                  |

#### 🔿 Schedule a pickup I'll call in a pickup or have a regularly scheduled pickup

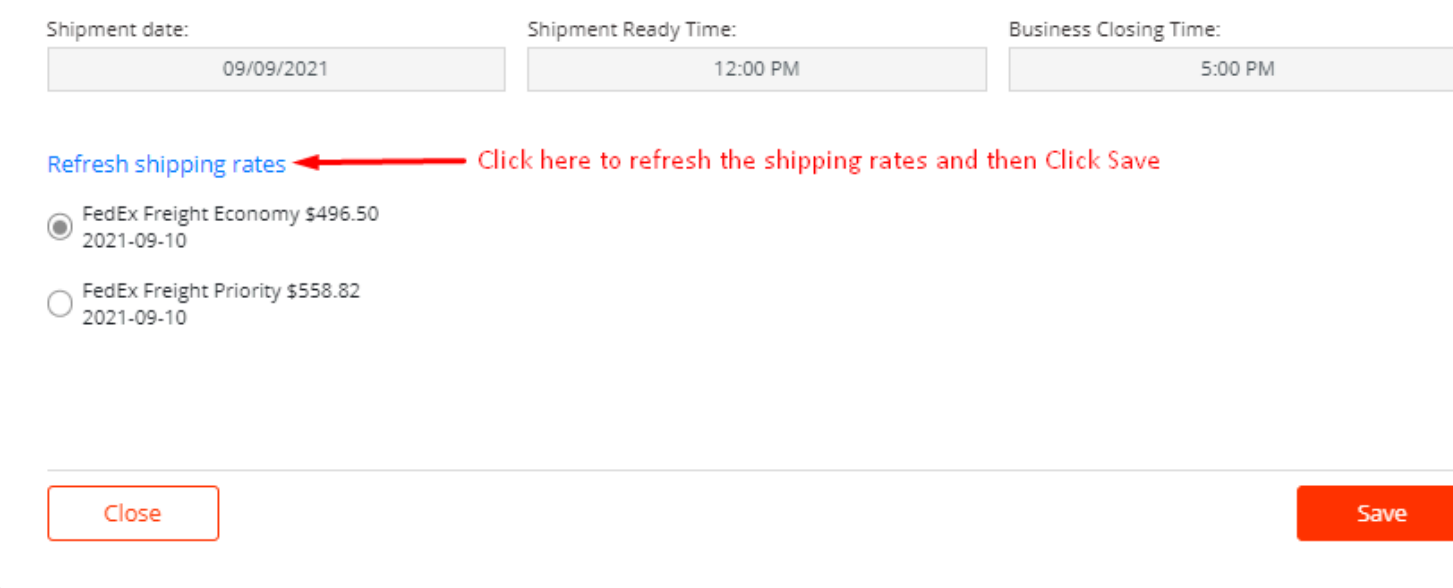

Click Print BOL button

### Orders > Awaiting Shipments > W-8733

## Order W-8733 0

Status: Processing o

### Shipping To: ()

Auburn Branch | CED Greentech East | 3 C Street | Unit 13 | Auburn MA 01501 | US | Edit

#### Shipping From:

| Mode: 0 🔾 Small Package 🔷 Postal Package 🔵 LTL Freight                                    |
|-------------------------------------------------------------------------------------------|
| W-8733-1 Collected on order: Fedex Freight Priority \$540.95   0                          |
| Value of Shipping Items : \$1850.12   0                                                   |
| MT Solar, LLC   54179 Herak Rd   Charlo MT 59824   US   Edit                              |
| LTL Freight : FedEx Freight Priority \$558.82 Quote                                       |
| Pickup Date: Sep 06,2021   Shipment Ready Time: 12:00 PM   Business Closing Time: 5:00 PM |
| Items shipping: 1 for \$2391.07 Edit Pick Ticket                                          |

| Order Items                                                               |           |                |                                            |
|---------------------------------------------------------------------------|-----------|----------------|--------------------------------------------|
| Item                                                                      | Price(\$) | Qty            | Total(\$)                                  |
| TOP-15-TALL<br>SKU: 8-TOP-15-TALL-72C-Standard<br>Weight (LBS):<br>837.00 | 1850.12   | 1              | 1850.12                                    |
| Dimensions (inches):<br>90 24 24<br>Ships as its own package              |           | Click<br>Print | Print BOL to create the shipment and BOL.  |
| Allow for vertical rotation                                               |           |                |                                            |
| More Actions * Create & Email Labels                                      |           | Print Pick     | Ticket Print Address Label Print BOL Print |

## **Print Bill of Lading (BOL)**

After clicking **Print BOL**, the shipment will be created and you are allowed to print the Bill of Lading as well as address label. The BOL image view will be display after creating the shipment as in the visual below

### Shipments > W-8618-1-1

### **Order W-8733**

Status: Fulfilled

#### Shipping To:

| Auburn Branch | CED Greentech East | 3 C Street | Auburn MA 01501 | US | View |
|---------------|--------------------|------------|-----------------|----|------|
|               |                    |            |                 |    |      |

### Shipping From:

| W-8733-1-1 Collected on order: Fedex Freight Economy \$540.95<br>Value of Shipping Items : \$12814.16<br>MT Solar, LLC   54179 Herak Rd   Charlo MT 59824   US   View<br>LTL Freight: FedEx Freight Economy \$683.58 View Quote<br>Must Notify consignee<br>Pickup Date: Aug 31 2021   Shipment Bach Time: 12:00 BM   Business Closing Time: 5:00 BM | Click on the BOL im<br>shipment document<br>over the Shipping La | age and all the<br>ts will be display<br>abels page. |                                                                                                    |
|----------------------------------------------------------------------------------------------------|------------------------------------------------------------------|------------------------------------------------------|----------------------------------------------------------------------------------------------------|
| Items shipping: 2 for \$13497.74 View View Pick Ticket  Order Items                                                                                                    |                                                                  |                                                      |                                                                                                    |
| Item                                                                                                    | Price(\$)                                                        | Qty                                                  | Total(\$)                                                                                                    |
| TOP-15-TALL         SKU: 8-TOP-15-TALL-72C-Standard         Weight (LBS):         837.00         Dimensions (inches):         90       24         This isom ships as its own package                                                                                                    | 1850.12                                                          | 1                                                    | 1850.12<br>Click Print All button to print the<br>shipment documents. e.g. BOL,<br>address label and pick ticket. |

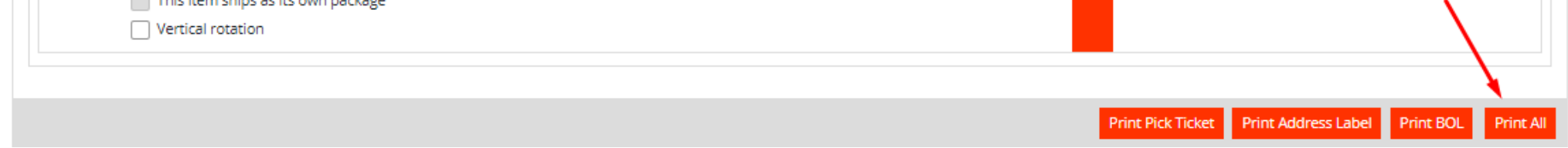

# Shipping from (Origin) Address

Shipping from complete address is required to process the order or create a shipment. But, there is a situation when FreightDesk Online is not able to pull the Origin address from the e-commerce store. To handle such case, you must add your shipping from (Origin) address in the FreightDesk Online directory and may search the address with nickname as the visual below.

|                                                        | Getting Started |
|--------------------------------------------------------|-----------------|
| Order 80                                               | c               |
| Edit Ship From Address<br>Shipment 80 -1               |                 |
| Nickname 0                                             |                 |
| Ded                                                    |                 |
| Detecto Warehouse 2<br>Detecto Warehouse<br>First name | Last Name       |
| Company 0 *                                            |                 |
| Eniture Technology                                     |                 |
| ZIP/Postal Code 🛛 *                                    | City 🛛 *        |
| 30214                                                  | Fayetteville    |
| State/Province 0 *                                     | Country 🖲 *     |
| Georgia 👻                                              | United States 👻 |
| Street Address 🛛 *                                     |                 |
| 320 W Lanier Ave                                       |                 |
| Building, Suite, or Apartment Number                   |                 |
| Ste 200                                                |                 |
| Phone 0 *                                              |                 |
| 4043690680                                             |                 |
| Email 🛛 *                                              |                 |
| info@eniture.com                                       |                 |
| Shipper Account Number                                 |                 |
| Shipper Account Number                                 |                 |
| Save to Address Book                                   |                 |
|                                                        |                 |
|                                                        |                 |
| Close                                                  | Save            |

If you have multiple ship from (warehouse or dropship) address in Address Book, then our suggestion is to mark one of them as default address. Marking an address as default will help you when the order is placed without Eniture Quoting App or when there is no shipping from (Origin) address due to any reason. In such cases, FreightDesk Online will show the default address as ship from address because, it is not pulled from e-commerce store in such orders.

Follow the below steps to add or mark the address as a default

- Click **Directories** > **Address Book**
- Edit the address that you want to mark it as default address
- Check the Default Address checkbox and Save it.

| FREIGHTDESK Online  | ≡ Home O                                                                                                    | rders Quote Shipments <b>Dir</b> | ectorles Settings Manage Pla | Edit Address                      |          | ×                       |
|---------------------|----------------------------------------------------------------------------------------------------|----------------------------------|------------------------------|-----------------------------------|----------|-------------------------|
| Search Address Book | Addross P                                                                                                    | look                             |                              | Nickname *                        |          | Company/Name *          |
| Address Book        | Audress b                                                                                                    | JUOK                             |                              | CED Greentech                     |          | CED Greentech East      |
| Handling Units      | More action: 💌                                                                                                    |                                  | Sort by: Nickname 💌          | First Name                        |          | Last Name               |
| III Hazmat          |                                                                                                    |                                  |                              | Zeeshan                           |          | Tanveer                 |
|                     | Actions                                                                                                    | Nickname                         | Address                      | ZIP/Postal Code *                 |          | City *                  |
| 🗞 Box Sizes         | C 🛍 🗆                                                                                                    | Zeeshan-WH1                      | 7597 Gale                    | 01501                             |          | Auburn                  |
| 🔄 Users             | a the second second sec | Warehouse (Default)              | 5675 Transport Blvd          | State/Province *                  |          | Country *               |
| Products            |                                                                                                    | the choose (a choose)            | 2012 11012010 0110           | Massachusetts                     | -        | United States 👻         |
|                     | C 🛍 🗌                                                                                                    | Paul Birkhead                    | 165 Fieldstone Way           | Street Address *                  |          |                         |
|                     | ۵ 🛍                                                                                                    | Navare 32566 Warehouse           | 7710 Navarre Pkwy            | 3 C Street                        |          |                         |
|                     |                                                                                                    | Mike-Smith                       | St 200 Ave                   | Building, Suite, or Apartment Num | ber      |                         |
|                     |                                                                                                    |                                  |                              | Building, Suite, or Apartment Nu  | mber     |                         |
|                     | <b>e</b> 💼                                                                                                    | MCK100                           | 1 Stonybrook Rd              | Customer Address                  |          | O Warehouse             |
|                     | I 💼                                                                                                    | John Adams                       | 7597 Gales Ct                | Residential                       |          | 🔽 Default Address       |
|                     |                                                                                                    | Illinois Drop Ship               |                              | Phone                             |          | Email                   |
|                     |                                                                                                    | · · ·                            |                              | 4445559842                        |          | tanveer@eniture-dev.com |
|                     | C 🛍 🗌                                                                                                    | Hausmann Warehouse               |                              | Shipper Account Number            |          |                         |
|                     | 🕑 🏛 🗌                                                                                                    | FDO-WP                           | st 200                       | Shipper Account Number            |          |                         |
|                     | C 🛍 🗆                                                                                                    | Eniture Technology               | 320 W Lanier Ave             | O Unverified                      | Verified | Overridden              |
|                     | <b>a</b>                                                                                                    | Dropship2                        | 760                          |                                   |          |                         |
|                     | C 🛍 🗌                                                                                                    | Detecto Warehouse                |                              | Cancel                            |          | Save                    |

| Edit Address                         | ж                       |
|--------------------------------------|-------------------------|
| Nickname *                           | Company/Name *          |
| CED Greentech                        | CED Greentech East      |
| irst Name                            | Last Name               |
| Zeeshan                              | Tanveer                 |
| IP/Postal Code *                     | City *                  |
| 01501                                | Auburn                  |
| State/Province *                     | Country *               |
| Massachusetts 👻                      | United States 👻         |
| Street Address *                     |                         |
| 3 C Street                           |                         |
| Building, Suite, or Apartment Number |                         |
| Building, Suite, or Apartment Number |                         |
| Customer Address                     | O Warehouse             |
| Residential                          | Sefault Address         |
| Phone                                | Email                   |
| 4445559842                           | tanveer@eniture-dev.com |
|                                      |                         |

You can add as many warehouse addresses in the Address Book as you want but there will be only one default address at a time. So, the default address will be selected by default for all those orders having none shipping from (Origin) address.

## **Add Handling Unit (Pallet)**

Handling Unit (Pallet) details are required in Freight orders to calculate the rates and print BOL. If the order has missed the pallet details then you are required to add it manually. Follow the steps below

- Click the **Quote** link in Freight order
- Enter the pallet weight, dimensions and Freight class (use <u>Freight Class Calculator</u> to find the class)

| dex Freight Pric                    | ority / Economy |       |                     |                |            |                     |                |
|-------------------------------------|-----------------|-------|---------------------|----------------|------------|---------------------|----------------|
| <b>dling Unit</b><br>up for Handlin | g Unit 🔫        |       | Use ha              | ndling unit lo | okup to pu | ll it from handling | unit directory |
| ookup                               |                 |       |                     |                |            |                     |                |
| e Pallet Size                       |                 |       | Qty <b>0</b> Length |                | ength      | Width               | Height         |
| et 👻                                | Select          | *     |                     |                |            |                     |                |
| itackable                           |                 |       |                     | Ir             | nches      | inches              | inches         |
| ommodities                          | Use             | commo | dities lookup to    | pull it from   | Commoditi  | es directory        |                |
| Commodities                         | Qty Typ         | e     | Class               | NMFC We        |            | Description         | HazMat         |
| C1 *                                | Select          | *     | Select 👻            |                |            |                     |                |
| ld a commodity                      | / 🗕             |       | - Click here t      | to add new c   | ommodity   |                     |                |

You can add handling units and commodities in the **Directories > Handling Units** then you are allowed to use the lookup fields to add handling unit details. After adding this, you can **refresh the shipping rates** and then **Print BOL**.

Copyright © freightdesk.online. All rights reserved.